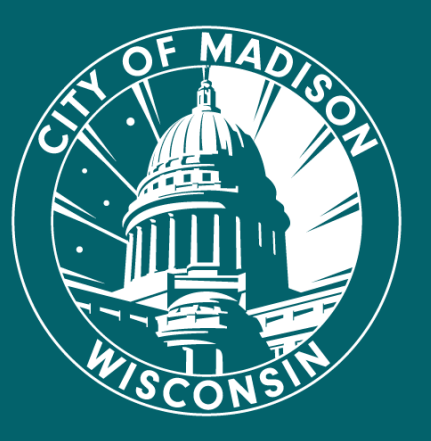

# Scrumblr Instructions

A how-to guide on using Scrumblr

#### How to add a note card:

To add a note card, click on the paper icon in the bottom lefthand corner of the Scrumblr board.

Note: there is no way to change the size of the note cards.

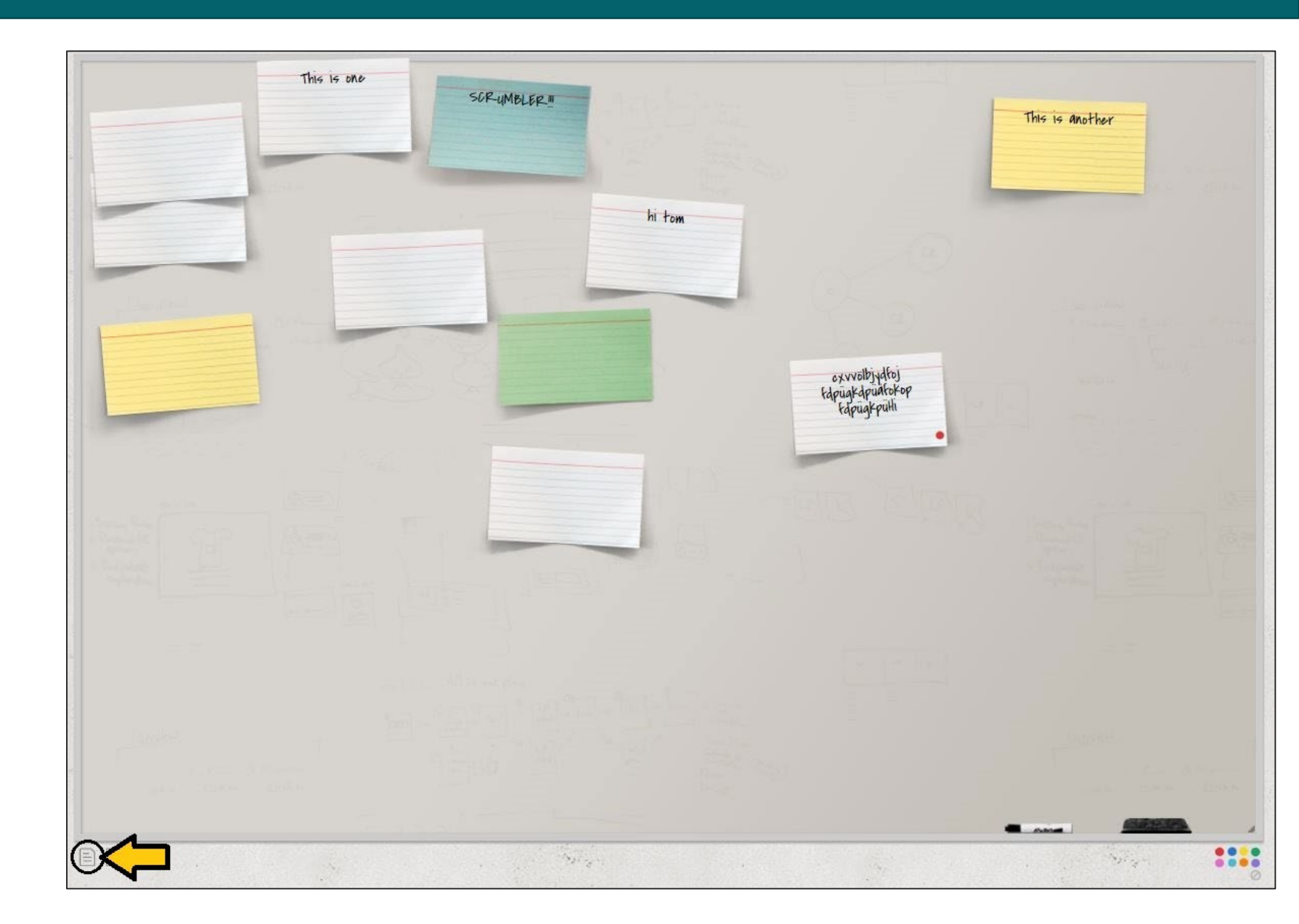

## How to change a note card color:

To change a note card color, hover over the note card you'd like to edit and click the paintbrush icon till you get to the color you want.

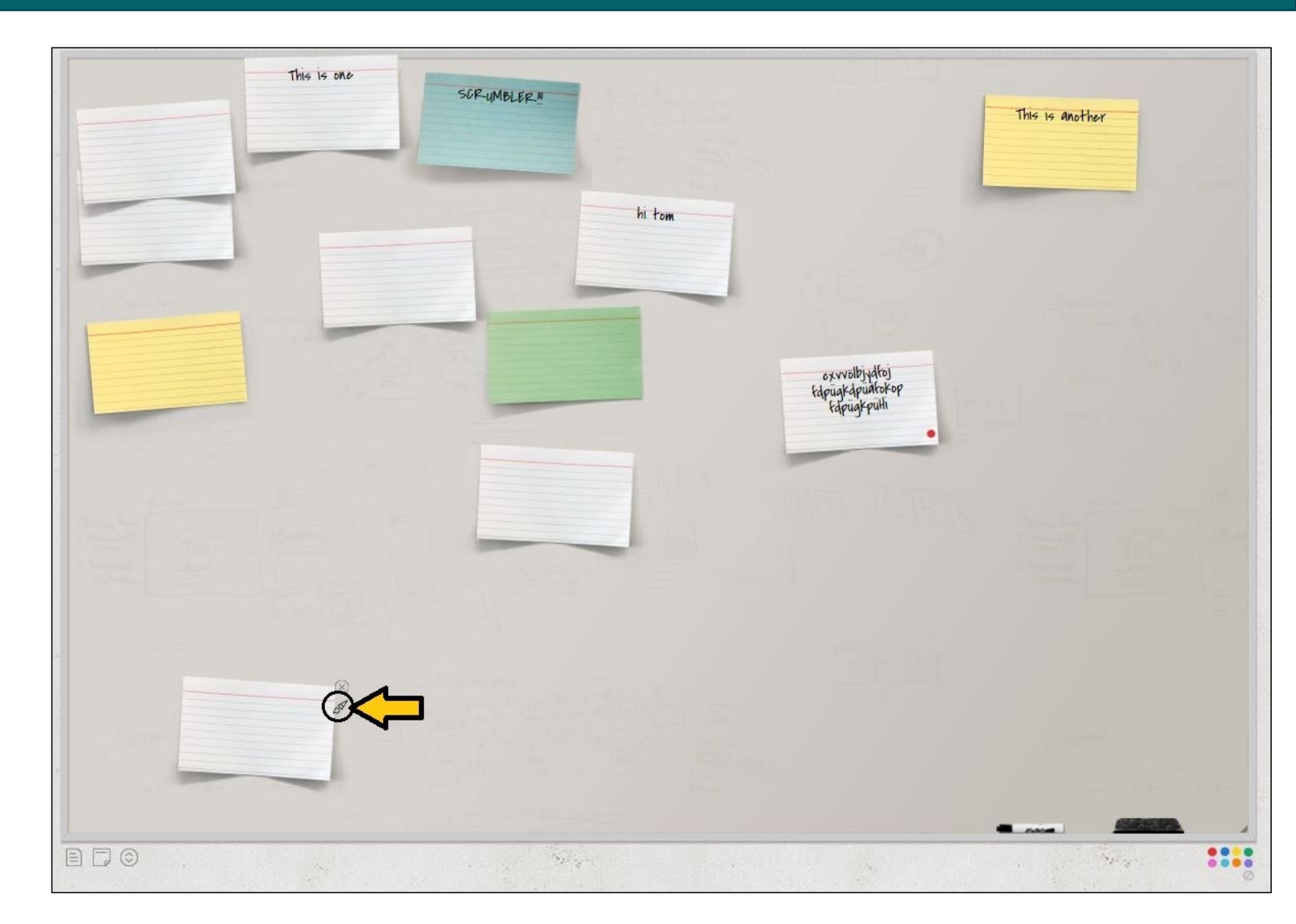

## How to add a sticky note:

To add a sticky note, click on the sticky note icon in the bottom left-hand corner of the Scrumblr board. (To the right of the note card button.)

Note: they don't change color, and there's no way to change the size of the sticky notes.

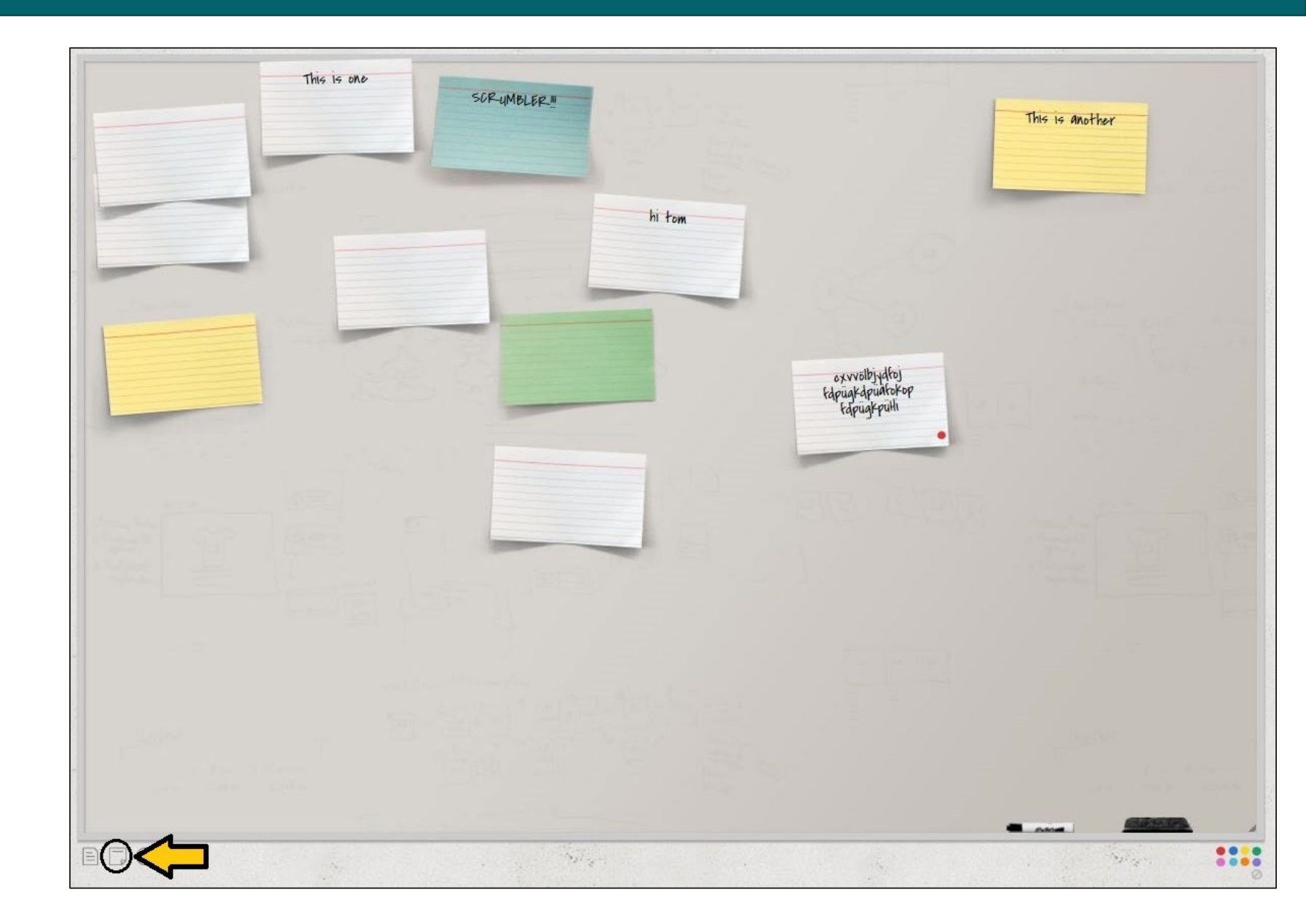

### How to add dots to a card or sticky note:

••• •••

To add dots to a note card or a sticky note, use the dot icons found in the bottom right-hand corner of the Scrumblr board.

Select and drag the color you want to the card or note you want the dot on.

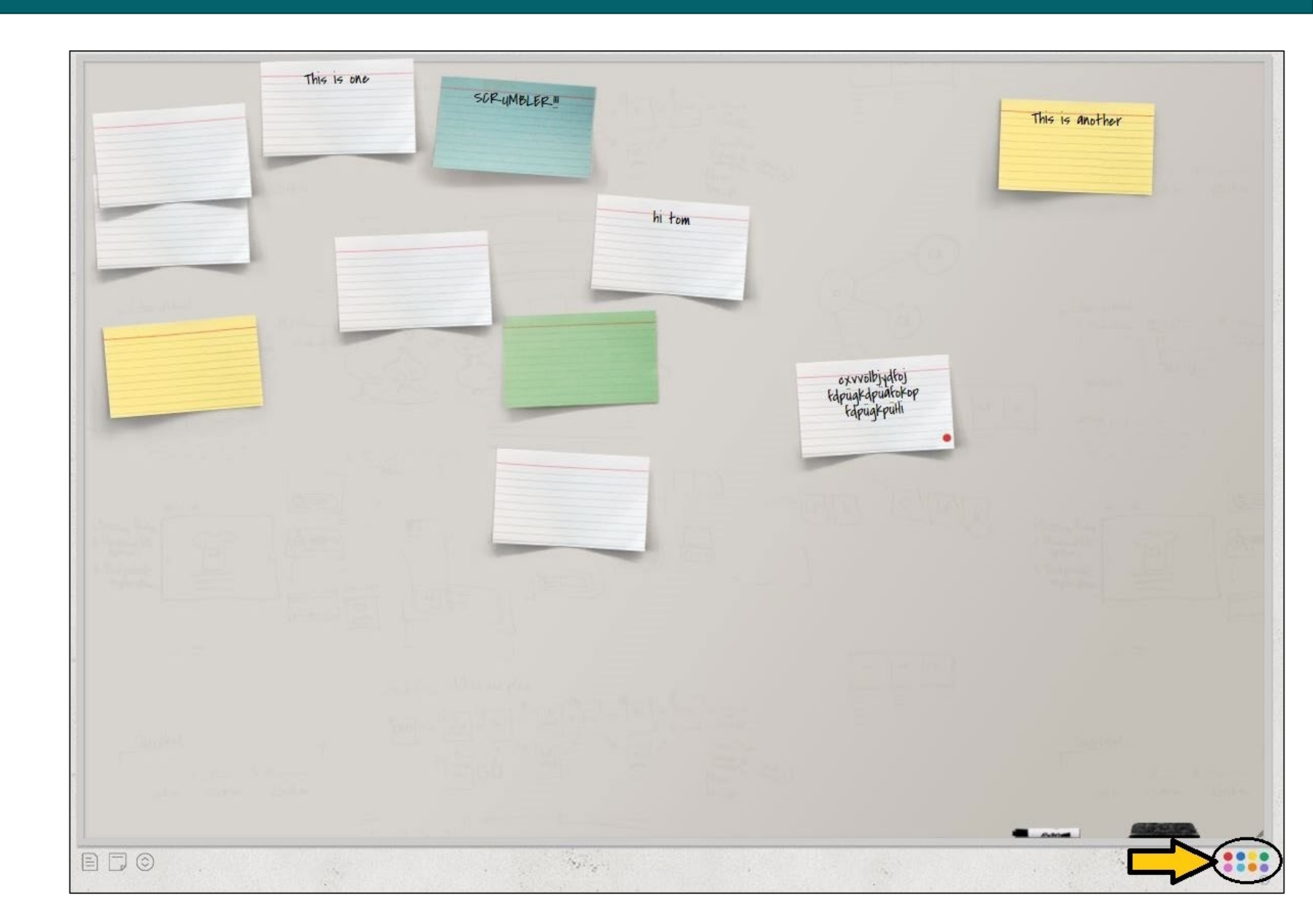